# New Orders

- Display Order with no tracking number
- Can do arrange shipment for get tracking

#### Display Order with no tracking number

| vz.pa                                                    | ayrecon.co | o/webapp/#/orders/new-orders      |                                                                                                    |                                 |                                                                                                    |                              |                         | Q                   | ਮ 🔼 🗶 🕷 🤇                                                                                                    |
|----------------------------------------------------------|------------|-----------------------------------|----------------------------------------------------------------------------------------------------|---------------------------------|----------------------------------------------------------------------------------------------------|------------------------------|-------------------------|---------------------|----------------------------------------------------------------------------------------------------|
| AY RECON                                                 | ≡          |                                   |                                                                                                    |                                 |                                                                                                    |                              |                         |                     | ENGLISH                                                                                                    |
| Product                                                  | ~          | Order Create Date                 | Ascending -                                                                                                 |                                 |                                                                                                    |                              |                         |                     |                                                                                                    |
| Orders New Orders (1) Unscan Orders (0)                  | ^          | Search Orders Q Sea               | arch                                                                                                    |                                 |                                                                                                    |                              |                         |                     |                                                                                                    |
| Scan Orders (0)<br>Processed / RTS (0)<br>Shinned Orders |            | Advance Filters                   |                                                                                                    |                                 |                                                                                                    |                              |                         |                     | ~                                                                                                    |
| Carrier Manifest                                         |            | SEARCH                            |                                                                                                    |                                 |                                                                                                    |                              |                         |                     |                                                                                                    |
|                                                          |            | C ARRANGE SHIPMENT                |                                                                                                    |                                 |                                                                                                    |                              |                         |                     |                                                                                                    |
|                                                          |            | TO PROCESS (1) PROCE              | SS FAILED (0) OUT OF STOCK (0)                                                                              |                                 |                                                                                                    |                              |                         |                     | Columns 👻                                                                                                    |
|                                                          |            | Order Number       2108095RSE2MVQ | Product       Tefal Comfort Santoku Knife with Cover (12cm       Image: Sku - 50492256800       RM 0.50 X 1 | Payment<br>RM 0.50<br>ShopeePay | Time           Create Time           2021-08-09 16:53:42           Update Time           2021-08-09 17:02:15 | Store<br>wandanmee<br>Shopee | Status<br>READY_TO_SHIP | Remark              | Customer Details<br>Agnes<br>60132972586<br>A-20-05, PV13 Platinum<br>Condominium, 9 Jalan<br>Saujana 1, Danau Kotal |
|                                                          |            | 4                                 |                                                                                                    |                                 |                                                                                                    |                              |                         | Orders per page 5 👻 | IK K 1 > >I                                                                                                    |

#### Select order and click on arrangement shipment

| ←  | → C                                           | /recon.c | :o/webapp/#/ | /orders/new | -orders     |               |                                                             |          |                      |                                                                          |                     |               | Q,                  | ☆ 🛃 ★                                                                      | * 🎕                                 | :         |
|----|-----------------------------------------------|----------|--------------|-------------|-------------|---------------|-------------------------------------------------------------|----------|----------------------|--------------------------------------------------------------------------|---------------------|---------------|---------------------|----------------------------------------------------------------------------|-------------------------------------|-----------|
| PA | <b>Y</b> RECON                                | ≡        |              |             |             |               |                                                             |          |                      |                                                                          |                     |               |                     | S ENGLISH                                                                  | • •                                 | 1         |
|    | Product                                       | ~        | Order        | Create Date | •           | Ascending     |                                                             |          |                      |                                                                          |                     |               |                     |                                                                            |                                     |           |
|    | Orders<br>New Orders (1)<br>Unscan Orders (0) | ^        | Sear         | ch Orders   | Q Sea       | ch            |                                                             |          |                      |                                                                          |                     |               |                     |                                                                            |                                     |           |
|    | Scan Orders (0)<br>Processed / RTS (0)        |          | Adv          | ance Filt   | ers         |               |                                                             |          |                      |                                                                          |                     |               |                     |                                                                            | ~                                   |           |
|    | Shipped Orders<br>Carrier Manifest            |          | SEAR         | СН          | /           |               |                                                             |          |                      |                                                                          |                     |               |                     |                                                                            |                                     |           |
| \$ | Settings                                      | ~        | T ARF        | RANGE SHIPN | <b>IENT</b> |               |                                                             |          |                      |                                                                          |                     |               |                     |                                                                            |                                     |           |
|    |                                               |          | TO P         | ROCESS (1)  | PROCES      | S FAILED (0)  | OUT OF STOCK (0)                                            |          |                      |                                                                          |                     |               |                     | Columns                                                                    | •                                   |           |
|    |                                               |          |              | Order Num   | ıber        | Product       |                                                             |          | Payment              | Time                                                                     | Store               | Status        | Remark              | Customer Details                                                           | 6                                   |           |
|    |                                               |          |              | 2108095F    | RSE2MVQ     | Tefal Comfort | Santoku Knife with Cove<br>SKU - 50492256800<br>RM 0.50 X 1 | er (12cm | RM 0.50<br>ShopeePay | Create Time<br>2021-08-09 16:53:42<br>Update Time<br>2021-08-09 17:02:15 | wandanmee<br>Shopee | READY_TO_SHIP |                     | Agnes<br>60132972586<br>A-20-05, PV13 I<br>Condominium,<br>Saujana 1, Dana | Platinum L<br>9 Jalan Da<br>au Kota | .al<br>an |
|    |                                               |          | 1 Order s    | elected     |             |               |                                                             |          |                      |                                                                          |                     |               | Orders per page 5 👻 | < < ∎                                                                      | > >                                 | Þ         |
| A  | mowiovce@gmail                                | .co      |              |             |             |               |                                                             |          | @ 2021 Day           |                                                                          | eenved              |               |                     |                                                                            |                                     | $\sim$    |

#### Click on Get tracking

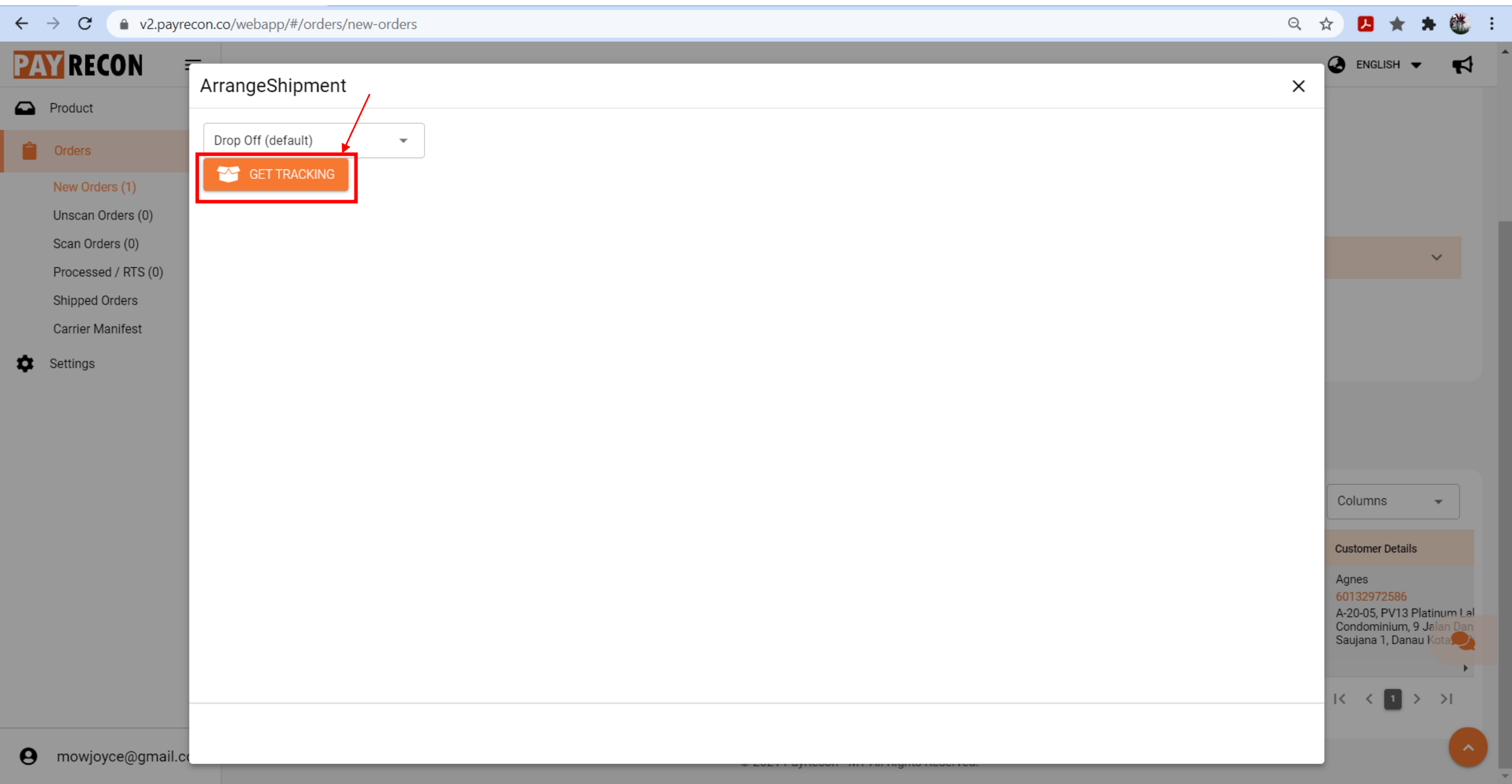

#### Success get tracking and go to unscan orders

| ← → C    v2.payrecon                                     | co/webapp/#/ | 'orders/unscan                 |                                                                                                    |                                                   |                                 |                                                                                                    |                              | Q                       | * 🛃 🖌   | r 🛪 🚳  | : |
|----------------------------------------------------------|--------------|--------------------------------|----------------------------------------------------------------------------------------------------|---------------------------------------------------|---------------------------------|----------------------------------------------------------------------------------------------------|------------------------------|-------------------------|---------|--------|---|
| PAY RECON =                                              |              |                                |                                                                                                    |                                                   |                                 |                                                                                                    |                              |                         |         | · • •  | 1 |
| Product ~                                                | Order        | Create Date 🔹                  | Ascending                                                                                                   |                                                   |                                 |                                                                                                    |                              |                         |         |        |   |
| Orders     ^       New Orders (0)     Unscan Orders (1)  | Sear         | ch Orders Q Searc              | ch                                                                                                    |                                                   |                                 |                                                                                                    |                              |                         |         |        |   |
| Scan Orders (0)<br>Processed / RTS (0)<br>Shipped Orders | Adv          | ance Filters                   |                                                                                                    |                                                   |                                 |                                                                                                    |                              |                         |         | ~      |   |
| Carrier Manifest                                         |              |                                |                                                                                                    |                                                   |                                 |                                                                                                    |                              |                         |         |        |   |
|                                                          |              | BIN MOVE UNSCAN                | READY TO SHIP SCAN ORDERS                                                                                   |                                                   |                                 |                                                                                                    |                              |                         | Columns | •      |   |
|                                                          |              | Order Number<br>2108095RSE2MVQ | Product       Tefal Comfort Santoku Knife with Cover (12cm       Image: SKU - 50492256800       RM 0.50 X 1 | Tracking Number<br>620000095263295<br>J&T Express | Payment<br>RM 0.50<br>ShopeePay | Time           Create Time           2021-08-09 16:53:42           Update Time           2021-08-09 17:23:07 | Store<br>wandanmee<br>Shopee | Status<br>READY_TO_SHIP | Printed | Remark |   |
|                                                          |              |                                |                                                                                                    |                                                   |                                 |                                                                                                    | Ord                          | ers per page 5 💌        | < < 1   | > >I   |   |

# Unscan Order

- Display order with tracking number
- Custom print shipping label
- Click Ready to ship to Scan order page

### Custom print

| ←  | $\rightarrow$ G          | 🔒 v2.pay               | /recon.c    | o/webapp/#/o | orders/unscan |           |                  |                                                    |                       |                               |                      |                                                                          |                     | Q                   | ☆ 🔼     | * *    |          |
|----|--------------------------|------------------------|-------------|--------------|---------------|-----------|------------------|----------------------------------------------------|-----------------------|-------------------------------|----------------------|--------------------------------------------------------------------------|---------------------|---------------------|---------|--------|----------|
| PA | <b>Y</b> REC             | ON                     | ≡           |              |               |           |                  |                                                    |                       |                               |                      |                                                                          |                     |                     | ENGLIS  | н 🔻    | <b>F</b> |
|    | Product                  |                        | ~           | Order 0      | Create Date   | •         | Ascending        |                                                    | •                     |                               |                      |                                                                          |                     |                     |         |        |          |
|    | Orders                   |                        | ^           | Searc        | ch Orders     | Q Search  |                  |                                                    |                       |                               |                      |                                                                          |                     |                     |         |        |          |
| C  | New Order                | rs (0)<br>rders (1)    |             |              |               |           |                  |                                                    |                       |                               |                      |                                                                          |                     |                     |         |        |          |
|    | Scan Order<br>Processed  | ers (0)<br>d / RTS (0) |             | Adva         | ance Filters  | S         |                  |                                                    | •                     |                               |                      |                                                                          |                     |                     |         | ~      | r        |
|    | Shipped Or<br>Carrier Ma | nders                  |             | SEARC        | сн            |           |                  |                                                    |                       |                               |                      |                                                                          |                     |                     |         |        |          |
| \$ | Settings                 |                        | ~           |              | /             |           |                  |                                                    |                       |                               |                      |                                                                          |                     |                     |         |        |          |
|    |                          |                        |             | 🕒 cus        | TOM PRINT     | RE        | EADY TO SHIP     | SCA                                                | AN ORDERS             |                               |                      |                                                                          |                     |                     |         |        |          |
|    |                          |                        |             | VIEW         | BIN MOVE      | UNSCAN TO | ) TRASH          |                                                    |                       |                               |                      |                                                                          |                     |                     | Columns |        | r        |
|    |                          |                        |             |              | Order Number  |           | Product          |                                                    |                       | Tracking Number               | Payment              | Time                                                                     | Store               | Status              | Printed | Remark | ¢        |
|    |                          |                        |             |              | 2108095RSE    | 2MVQ      | Tefal Comfort Sa | antoku Knife with<br>SKU - 50492256<br>RM 0.50 X 1 | n Cover (12cm<br>8800 | 62000095263295<br>J&T Express | RM 0.50<br>ShopeePay | Create Time<br>2021-08-09 16:53:42<br>Update Time<br>2021-08-09 17:23:07 | wandanmee<br>Shopee | READY_TO_SHIP       |         |        | •        |
|    |                          |                        |             | 1 Order se   | elected       |           |                  |                                                    |                       |                               |                      |                                                                          |                     | Orders per page 5 👻 | I< <    | 1 > 1  | >        |
| 0  | mowjoyo                  | ce@gmail.              | .c <b>@</b> |              |               |           |                  |                                                    |                       | © 2021 PayRecor               | 1 - MY All Rights R  | leserved.                                                                |                     |                     |         |        | •        |

### Select option to print

| $\leftrightarrow$ $\rightarrow$ C $$ v2.                                                                                                    | ayrecon.co/webapp/#/orders/unscan                                                                                                    | Q 🖈 🖪 ★ 🗯 🤃 :              |
|----------------------------------------------------------------------------------------------------|----------------------------------------------------------------------------------------------------|----------------------------|
| PAY RECON                                                                                                    | Custom Shipping Label                                                                                                    |                            |
| <ul> <li>Orders</li> <li>New Orders (0)</li> <li>Unscan Orders (1)</li> <li>Scan Orders (0)</li> <li>Processed / RTS (0)</li> <li>Shipped Orders</li> <li>Carrier Manifest</li> </ul> | <ul> <li>Pick List</li> <li>Shipping Label Copies</li> <li>1</li> <li>Pock List</li> <li>Pack List</li> <li>Pack List With Price</li> <li>Invoice</li> <li>Invoice v2</li> <li>Delivery Order</li> <li>Pernt</li> </ul> | Columns   Printed   Remark |
| A mowiovce@am                                                                                                    | ail.cc                                                                                                    |                            |

#### Checklist

| Checkist             |       |                                                          |     |                |     |  |  |  |  |  |  |
|----------------------|-------|----------------------------------------------------------|-----|----------------|-----|--|--|--|--|--|--|
| Shopname : wandanmee |       |                                                          |     |                |     |  |  |  |  |  |  |
| Parent Sku           | Image | Name - Variation Name                                    | Sku | Order          | Qty |  |  |  |  |  |  |
| 50492256800          |       | Tefal Comfort Santoku Knife with Cover (12cm) - K22136 - |     | 2108095RSE2MVQ | 1   |  |  |  |  |  |  |
| Total Quantity       |       |                                                          |     |                | 1   |  |  |  |  |  |  |

#### Shipping label & Pack list

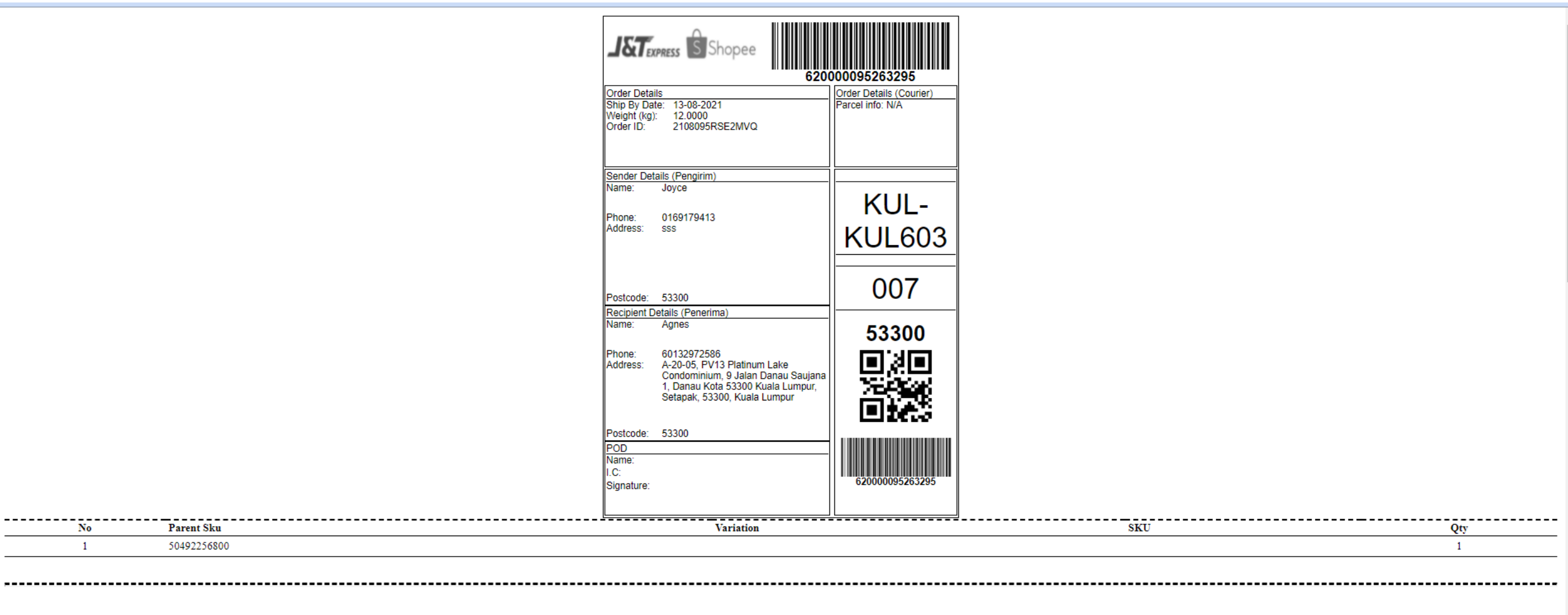

#### Pack List

 Order : 2108095RSE2MVQ

 No
 Parent Sku
 Order : 2108095RSE2MVQ

 1
 50492256800
 Tefal Comfort Santoku Knife with Cover (12cm) - K22136
 Other : 2108095RSE2MVQ

### Pack list with price & Invoice

|             | 160170/13                                                                                                    |     |                  |            |         |
|-------------|----------------------------------------------------------------------------------------------------|-----|------------------|------------|---------|
| Joyce, u    | 05173413                                                                                                    |     |                  |            |         |
| 333         | PACKIIST                                                                                                    |     |                  |            |         |
| 0           |                                                                                                    |     |                  |            |         |
| Order Num   |                                                                                                    |     |                  |            |         |
| Order Date: | 09 Aug 2021                                                                                                    |     |                  |            |         |
| Buyer:      |                                                                                                    |     |                  |            |         |
|             |                                                                                                    |     |                  |            |         |
|             |                                                                                                    |     |                  |            |         |
|             |                                                                                                    |     |                  |            |         |
|             | 2108095RSE2MVQ                                                                                                    |     |                  |            |         |
|             | Product name - Variation                                                                                           |     |                  |            |         |
| #           | Parent SKU                                                                                                    | Qty |                  | Unit Price |         |
|             | Seller SKU                                                                                                    |     |                  |            |         |
|             | Tefal Comfort Santoku Knife with Cover (12cm) - K22136                                                             |     |                  |            |         |
| 1           | 50/492256800 1                                                                                                    |     | 0.50             |            |         |
|             |                                                                                                    |     |                  |            |         |
|             |                                                                                                    |     |                  |            |         |
|             |                                                                                                    |     |                  |            |         |
|             |                                                                                                    |     |                  |            |         |
|             |                                                                                                    |     |                  |            |         |
| lovce 016   | 3170/13                                                                                                    |     |                  |            |         |
| SSS 010     |                                                                                                    |     |                  |            |         |
|             | INVOICE                                                                                                    |     |                  |            |         |
| Invoice Nu  | her                                                                                                    |     |                  |            |         |
| Order Num   | 20005DSE20V/0                                                                                                    |     |                  |            |         |
| Order Num   |                                                                                                    |     |                  |            |         |
|             | 09 Aŭg 202 i                                                                                                    |     |                  |            |         |
| invoice lo: | Agnes                                                                                                    |     |                  |            |         |
| Invoice Dat | e: 09 Aug 2021                                                                                                    |     |                  |            |         |
|             |                                                                                                    |     |                  |            |         |
|             |                                                                                                    |     |                  |            |         |
|             |                                                                                                    |     |                  |            |         |
|             | 2108095RSE2MVQ                                                                                                    |     |                  |            |         |
| BILLING ADD | RESS                                                                                                    | -   |                  |            |         |
| A-20-05. PV | 13 Platinum Lake Condominium, 9 Jalan Danau Saujana 1, Danau Kota 53300 Kuala Lumpur, Setapak, 53300, Kuala Lumpur |     |                  |            |         |
| 53300 Seta  | nak Kuala Lumpur                                                                                                   |     |                  |            |         |
| Contact Ph  |                                                                                                    |     |                  |            |         |
| #           | Parent Droduct name, Variation SVII                                                                                |     | 0.54             | Drice      | Daid    |
| #<br>1 F    | raterit rotation Tele Comfact Senteliu Valle with Course (12am) V20126                                             |     | <u>uty</u>       | 0.50       | 0.50    |
| 1 5         | 1492250000 Telar Comitor Santoku Knile With Cover (120m) - K22130                                                  |     | 1                | V.5V       | 0.50    |
|             |                                                                                                    | S   | ubtotal:         |            | RM 0.50 |
|             |                                                                                                    | Le  | ess: Voucher app | lied:      | RM0.00  |
|             |                                                                                                    | Te  | otal:            |            | RM 0.50 |
|             |                                                                                                    | S   | hipping:         |            | +RM0.00 |
|             |                                                                                                    | N   | et paid:         |            | RM0.50  |
|             |                                                                                                    | =   | se parai         |            | 1110.00 |
|             |                                                                                                    |     |                  |            |         |
|             |                                                                                                    |     |                  |            |         |

#### Delivery order

#### Joyce

sss Tel : 0169179413 Email : mowjoyce@gmail.com

| Deliver Address | :A-20-05, PV13 Platinum Lake Condominium, 9 Jalan Danau Saujana | Delivery Order |                       |
|-----------------|-----------------------------------------------------------------|----------------|-----------------------|
|                 | 1, Danau Kota 53300 Kuala Lumpur, Setapak, 53300, Kuala Lumpur  | D/O No         | : 620000095263295     |
| City            | :Setapak                                                        | Order No       | : 2108095RSE2MVQ      |
| State           | :Kuala Lumpur                                                   | Created        | : 2021-08-09 16:53:42 |
| Postcode/td>    | :53300                                                          | Page/td>       | : 1 Of 1              |
| Name            | :Agnes                                                          |                |                       |
| Phone           | :60132972586                                                    |                |                       |
| Phone 2         | :                                                               |                |                       |

| Parent Sku        | Name - Variation                                       | Seller Sku | Quantity          | Total Weight |
|-------------------|--------------------------------------------------------|------------|-------------------|--------------|
| 50492256800       | Tefal Comfort Santoku Knife with Cover (12cm) - K22136 |            | 1                 | 12           |
|                   |                                                        |            |                   |              |
| Remark :          |                                                        |            |                   |              |
| Handle With Care! |                                                        |            |                   |              |
| Joyce             | Received By                                            |            | Lorry Driver Name |              |
|                   |                                                        |            |                   |              |
|                   |                                                        |            | Time Out          |              |

This is computer generated document. no signatory is required.

#### Click Ready to Ship to Scan Orders

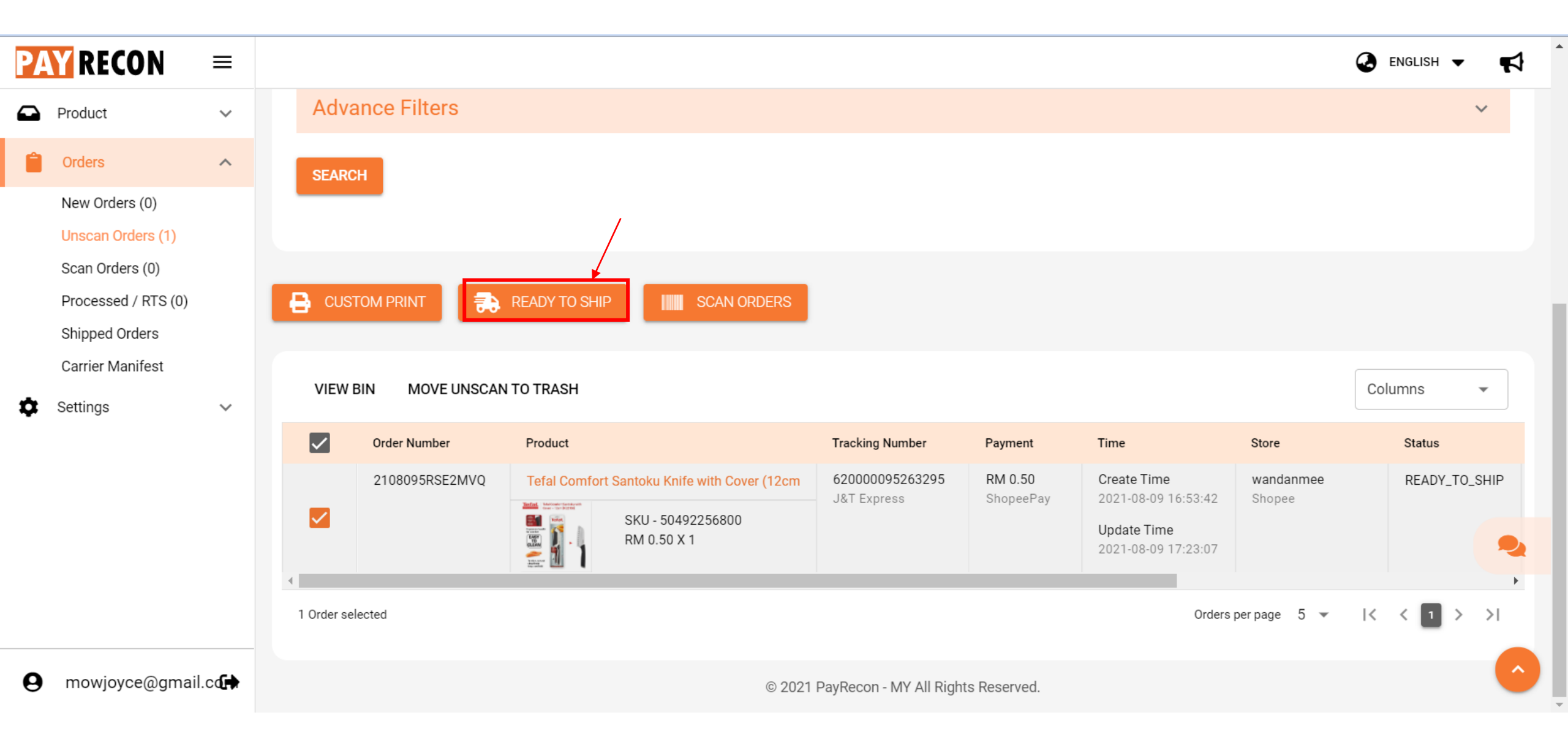

## Scan orders

- Order in Preview for create manifest
- After create carrier manifest, order will go into processed/RTS/Shipped depend on the order status when create carrier manifest

#### Scan orders – Order in preview

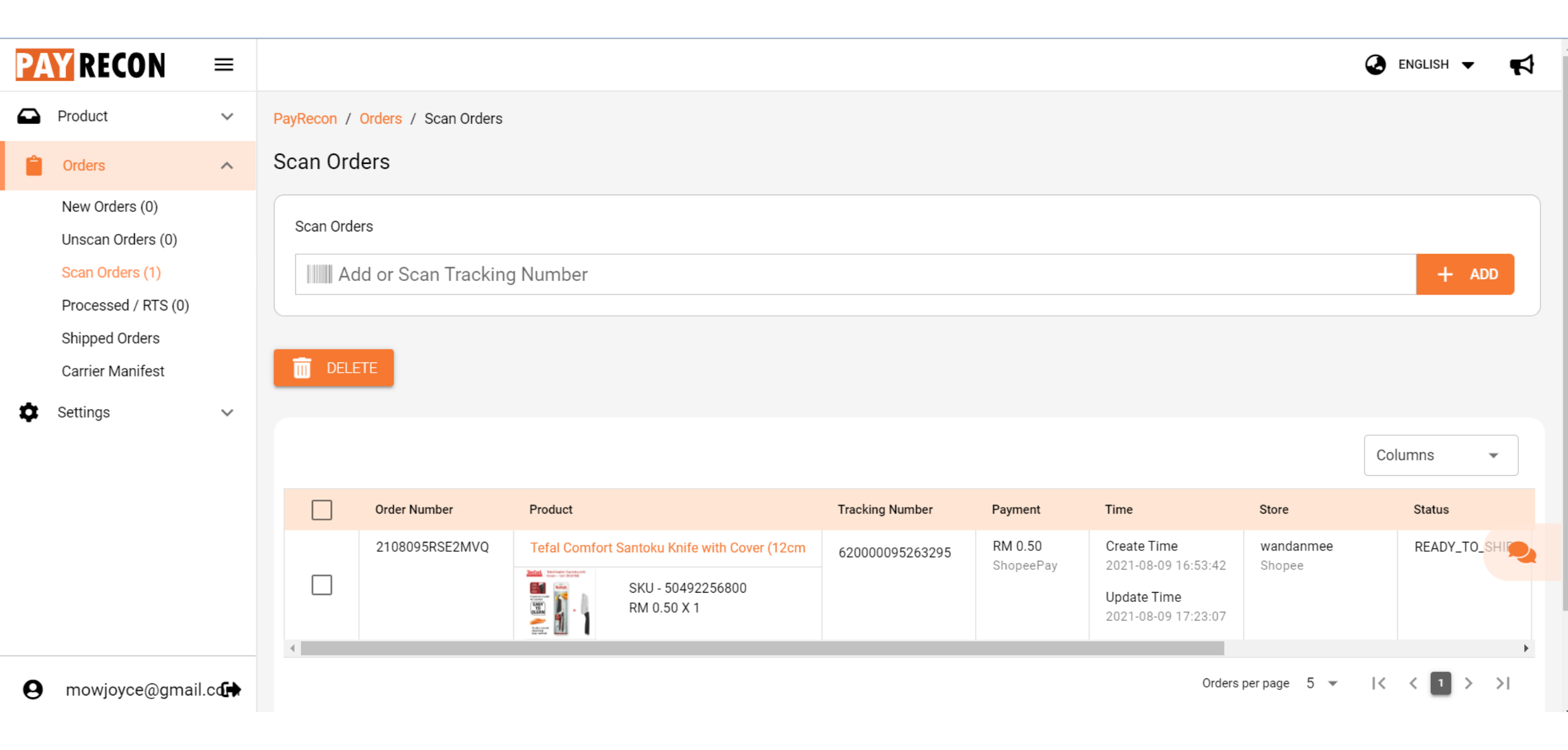

#### Create carrier manifest

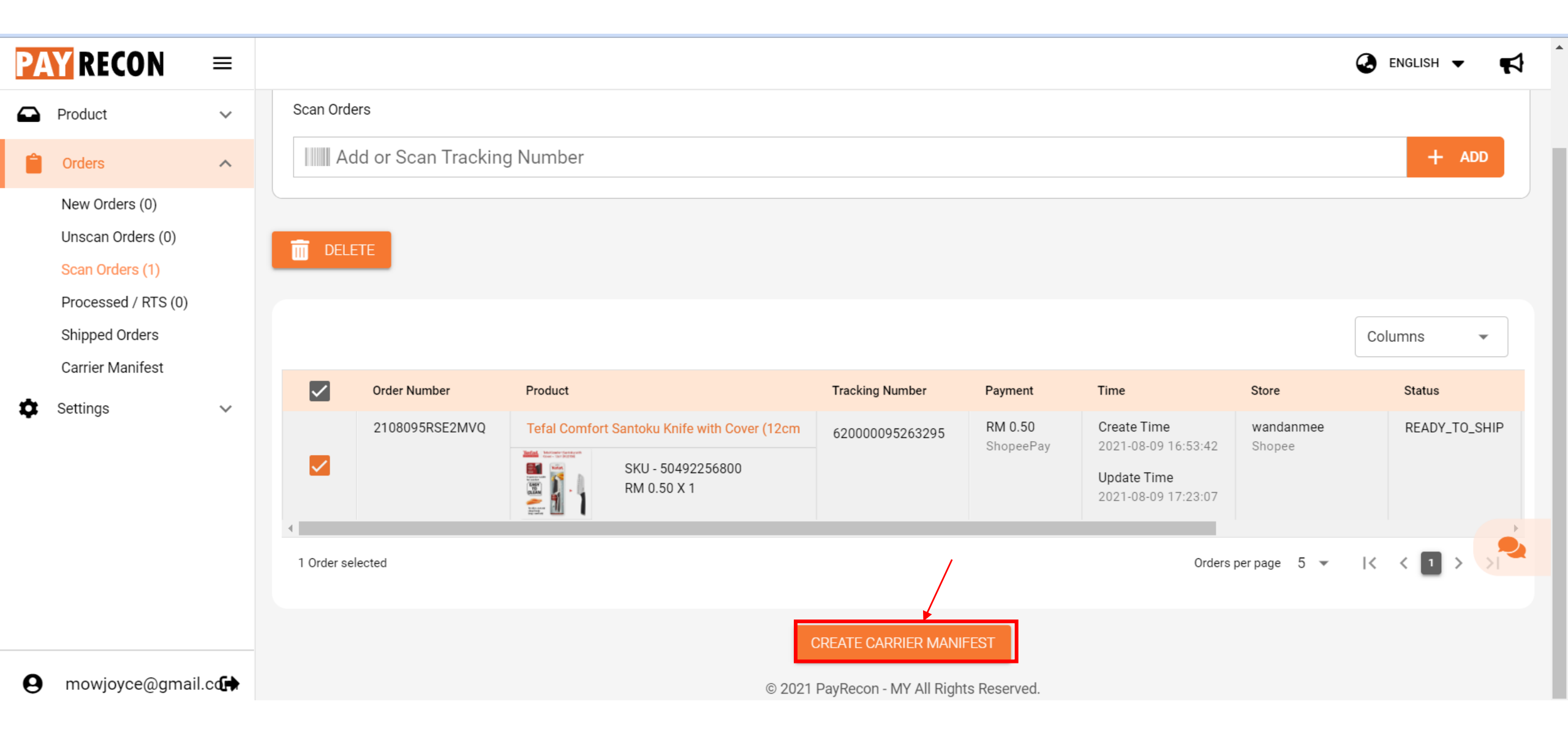

## **Processed/RTS**

• Order with status Processed/RTS will display in here

# After Create carrier manifest – Order go to Processed/RTS or Shipped depend on the order status

| PA | <b>W</b> RECON                                                                                  | = |            |                       |              |                                                                       |                                |                      |                                                                          |                     | ENGLISH   | ✓ ¶       |  |
|----|-------------------------------------------------------------------------------------------------|---|------------|-----------------------|--------------|-----------------------------------------------------------------------|--------------------------------|----------------------|--------------------------------------------------------------------------|---------------------|-----------|-----------|--|
|    | Product                                                                                         | ~ | PayRecon / | Orders / Processed Or | ders         |                                                                       |                                |                      |                                                                          |                     |           |           |  |
| Ê  | Orders                                                                                          | ^ | Processe   | ed Orders             |              |                                                                       |                                |                      |                                                                          |                     |           |           |  |
|    | New Orders (0)<br>Unscan Orders (0)<br>Scan Orders (0)<br>Processed / RTS (1)<br>Shipped Orders |   | e cus      | TOM PRINT             |              |                                                                       |                                |                      |                                                                          |                     | Columns   | •         |  |
|    | Carrier Manifest                                                                                |   |            | Order Number          | Product      |                                                                       | Tracking Number                | Payment              | Time                                                                     | Store               | Status    | F         |  |
| \$ | Settings                                                                                        | ~ | 4          | 2108095RSE2MVQ        | Tefal Comfor | rt Santoku Knife with Cover (12cm<br>SKU - 50492256800<br>RM 0.50 X 1 | 620000095263295<br>J&T Express | RM 0.50<br>ShopeePay | Create Time<br>2021-08-09 16:53:42<br>Update Time<br>2021-08-09 17:23:07 | wandanmee<br>Shopee | READY_TO_ | SHIP<br>► |  |

# **Shipped orders**

• Order with status shipped will display in here

# After Create carrier manifest ,When orders status to shipped, it will go to Shipped Orders page

| PA | <b>WRECON</b>                                                                                   | ≡ |            |                        |              |                                                                      |                               |                      |                                                                          |                     | 🛃 ENGLISH 🔻 | <b>₽</b> |  |
|----|-------------------------------------------------------------------------------------------------|---|------------|------------------------|--------------|----------------------------------------------------------------------|-------------------------------|----------------------|--------------------------------------------------------------------------|---------------------|-------------|----------|--|
|    | Product                                                                                         | ~ | PayRecon / | Orders / Processed Ord | ders         |                                                                      |                               |                      |                                                                          |                     |             |          |  |
| Ê  | Orders                                                                                          | ^ | Processe   | ed Orders              |              |                                                                      |                               |                      |                                                                          |                     |             |          |  |
|    | New Orders (0)<br>Unscan Orders (0)<br>Scan Orders (0)<br>Processed / RTS (1)<br>Shipped Orders |   | eus Cus    | TOM PRINT              |              |                                                                      |                               |                      |                                                                          |                     | Columns     | •        |  |
|    | Carrier Manifest                                                                                | - |            | Order Number           | Product      |                                                                      | Tracking Number               | Payment              | Time                                                                     | Store               | Status      | F        |  |
| \$ | Settings                                                                                        | ~ | •          | 2108095RSE2MVQ         | Tefal Comfor | t Santoku Knife with Cover (12cm<br>SKU - 50492256800<br>RM 0.50 X 1 | 62000095263295<br>J&T Express | RM 0.50<br>ShopeePay | Create Time<br>2021-08-09 16:53:42<br>Update Time<br>2021-08-09 17:23:07 | wandanmee<br>Shopee | READY_TO_SH | HIP<br>► |  |

Orders per page 5 ▼ |< <

# **Carrier manifest**

• After create carrier manifest, order will display at here

After create carrier manifest, order will display at here

| PA | <b>TRECON</b>       | ≡ |                        |                             |                     |                      | 🛃 ENGLISH 🔻 | <b>F</b>  |
|----|---------------------|---|------------------------|-----------------------------|---------------------|----------------------|-------------|-----------|
|    | Product             | ~ | PayRecon / Orders / Ca | arrier Manifests            |                     |                      |             |           |
| Ê  | Orders              | ^ | Carrier Manifests      | 3                           |                     |                      |             |           |
|    | New Orders (0)      |   | Marketplace :          | All                         | ,                   |                      |             |           |
|    | Unscan Orders (0)   |   | ·                      |                             |                     |                      |             |           |
|    | Scan Orders (0)     |   |                        |                             |                     |                      |             |           |
|    | Processed / RTS (1) |   |                        |                             |                     |                      | Columns     | -         |
|    | Shipped Orders      |   | No                     | Carrier Manifest            | Created Time        | Total Shinned Orders | Cr          | reated By |
| Г  | Carrier Manifest    |   | 1                      |                             |                     |                      | 01          | cutcu by  |
| Ċ  | Settings            | ~ |                        | Manifest - PR001 (Web Scan) | 2021-08-11 14:11:48 | 1                    | mowjoyo     | ce@gmai   |
|    | 5                   |   | 4                      |                             |                     |                      |             | •         |
|    |                     |   |                        |                             |                     | Manifest per page 15 |             | N         |